# Hyper-V 给虚拟机换磁盘-centos

#### 怎么开头呢,咱也不知道,先上图吧:

|                                | Hyper-V 管理器                  |           |       |         |          |      |  |                      |
|--------------------------------|------------------------------|-----------|-------|---------|----------|------|--|----------------------|
| 文件(F) 操作(A) 查看(V)              | 帮助(H)                        |           |       |         |          |      |  |                      |
| Hyper-V 管理器     In NO7KOONOUKT | <b>走</b> 地机(1)               |           |       |         |          |      |  | 操作                   |
|                                | 151E ] (A1/ U (A)            | 1.10.2003 |       |         |          |      |  | WIN-VQ7K89NOJKT      |
|                                | 名称                           | 状态        | CPU 使 | 分配的内存   | 运行时间     | 任务状态 |  | <b>辛</b> 斤3 <b>聿</b> |
|                                | <pre>centos7_web_serv1</pre> | 正在运行      | 0%    | 2048 MB | 00:00:56 |      |  | 🗟 导入虚拟机              |
|                                |                              |           |       |         |          |      |  | 📔 Hyper-V 设置         |
|                                |                              |           |       |         |          |      |  | 🗱 虚拟交换机管理器           |
|                                | 检查点(C) ⊙                     |           |       |         |          |      |  | ▲ 虚拟 SAN 管理器         |
|                                |                              |           | 没有选择  | 任何虚拟机。  |          |      |  | 🧀 编辑磁盘               |

某实体服务器使用了 Hyper-V 作为基础虚拟化设施,其上运行若干虚拟机,其中有台虚 拟机运行的是 Centos7 的系统,主要运行 web 服务器,刚开始给它分配了 100GB 的磁盘, 后来在实际的使用过程中发现这台虚拟机用不了那么多的存储空间,所以想给它降一下配置, 只分配 10GB 的磁盘。因为 Hyper-V 本身只能给虚拟机的虚拟磁盘扩容,不支持缩小,所以 没别的办法,只能换一个虚拟磁盘,把原来的位于 100GB 磁盘上的 centos7 系统整体迁移到 新的 10GB 的磁盘上。(这和给实体机的 centos7 系统换磁盘是差不多的步骤)

### 操作的主要流程如下:

0.先进入目标虚拟机(centos7\_web\_serv1),查看运行的服务及某些关键配置,再关机
1.给目标虚拟机(centos7\_web\_serv1)添加一块虚拟磁盘,容量为10GB
2.给目标虚拟机添加一个虚拟光驱,使用 centos7 的镜像 iso 文件
3.设置目标虚拟机的启动顺序,让 CD/DVD 优先启动,并进入 centos7 光盘的救援系统
4.在 centos7 光盘的救援系统里,给新添加的 10GB 磁盘进行分区操作(旧磁盘有几个分区, 这个新磁盘也创建对应数量及类型的分区)并格式化至对应的文件系统

5.在 centos7 光盘的救援系统里,把旧的 100G 磁盘里的各分区里的文件分别复制到新磁盘 里的对应分区里(要保留原文件的各属性及权限)

6.修改新磁盘里的 2 个文件(grub2 的配置文件和 centos7 的分区挂载文件),主要是修改里面目标分区的 uuid 或 lvm 分区的卷名,因为磁盘变了,其分区的 uuid 也变了

7.为了系统能正常启动,要创建及复制几个文件,主要是受 selinux 和 hyper-v 的预启动程序 (固件)的影响

8.退出 centos7 光盘的救援系统,然后在 hyper-v 里删除旧的 100G 磁盘(这个其实只是卸载 磁盘,并不是删除真实的虚拟磁盘文件),还要把 centos7 的虚拟光驱也卸载了 9.修改目标虚拟机的启动顺序,从新的磁盘启动,如无意外,可正常进入系统,如有意外, 请见文档末尾的常见问题

\*\*本文档发布时为 pdf 文档,请下载文档至本地查看,点击书签进入相应章节 \*\*请不要在真实的生产环境中直接做测试,先在自己本地的 hyper-v 里做一下实验

## 0.进入目标虚拟机

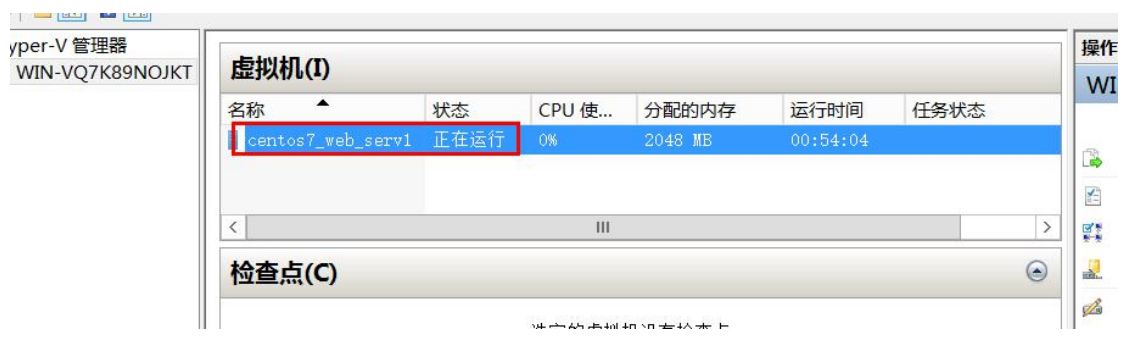

在 hyper-v 管理器界面,双击目标虚拟机,进入它的 console 界面

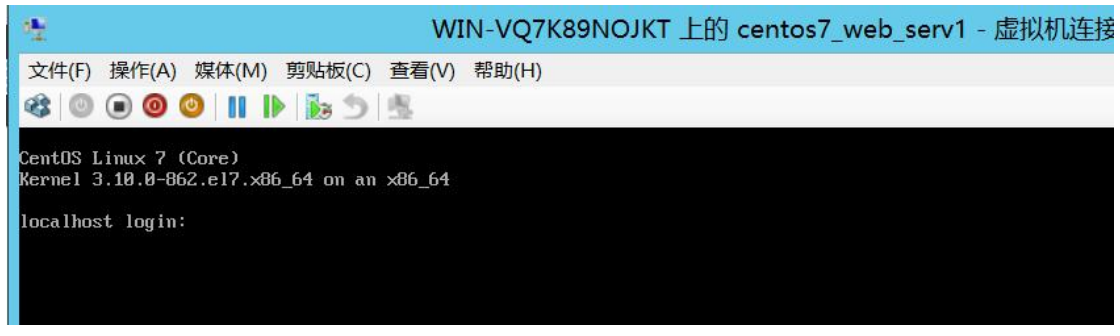

输入用户名和密码,进入 centos7 系统,查看磁盘挂载情况及分区结构以及各分区目前使用的存储大小,方便规划新磁盘的大小和分区

| [root@localhost   | ~]#      |     |        |    |            |        |        |      |                |
|-------------------|----------|-----|--------|----|------------|--------|--------|------|----------------|
| [root@localhost   | ~]# df · | -Th |        |    |            |        |        |      |                |
| Filesystem        |          | Typ | e      | S  | ize        | Used   | Avail  | Use% | Mounted on     |
| /dev/mapper/cent  | tos-root | xfs |        | 9  | 90G        | 979M   | 89G    | 2%   | 1              |
| devtmpfs          |          | dev | vtmpfs | 90 | <b>MEG</b> | 0      | 903M   | 0%   | /dev           |
| tmpfs             |          | tmp | fs     | 93 | 14M        | 0      | 914M   | 0%   | /dev/shm       |
| tmpfs             |          | tmp | fs     | 9: | L4M        | 8.6M   | 906M   | 1%   | /run           |
| tmpfs             |          | tmp | fs     | 9: | L4M        | 0      | 914M   | 0%   | /sys/fs/cgroup |
| /dev/sda2         |          | xfs |        | 49 | 94M        | 127M   | 368M   | 26%  | /boot          |
| /dev/sda1         |          | vfa | t      | 20 | 30M        | 9.8M   | 191M   | 5%   | /boot/ef i     |
| /dev/mapper/cent  | tos-home | xfs |        | 8  | .ØG        | 33M    | 8.0G   | 1%   | ∕home          |
| tmpfs             |          | tmp | fs     | 18 | 33M        | 0      | 183M   | 0%   | /run/user/0    |
| [root@localhost   | ~]#      | _   |        |    |            |        |        |      |                |
| [root@localhost   | ~]# lsb  | lk  |        |    |            |        |        |      |                |
| NAME              | MAJ:MIN  | RM  | SIZE   | RO | TYPE       | e moui | NTPOIN | Г    |                |
| sda               | 8:0      | 0   | 100G   | 0  | disl       | < C    |        |      |                |
| -sda1             | 8:1      | 0   | 200M   | 0  | part       | : /boo | ot/efi |      |                |
| -sda2             | 8:2      | 0   | 500M   | 0  | part       | : /boo | ot     |      |                |
| ∟ <sub>sda3</sub> | 8:3      | 0   | 98G    | 0  | part       |        |        |      |                |
| -centos-root      | 253:0    | 0   | 90G    | 0  | lum        | 1      |        |      |                |
| L-centos-home     | 253:1    | 0   | 8G     | 0  | lum        | /hor   | me     |      |                |
| sdb               | 8:16     | 0   | 10G    | 0  | disk       | < <    |        |      |                |
| sr0               | 11:0     | 1   | 906M   | 0  | rom        |        |        |      |                |
| [root@localhost   | ~]#      |     |        |    |            |        |        |      |                |
| [root@localhost   | ~]# _    |     |        |    |            |        |        |      |                |
|                   |          |     |        |    |            |        |        |      |                |

上图可见,原磁盘有 3 个分区,sda1 和 sda2 是标准分区,sda3 是 Lvm 分区,创建了卷组 centos 并在此卷组里划分 2 个逻辑卷 root 和 home,分别挂载到/根目录和/home 目录 sda1 挂载到/boot/efi 目标,sda2 挂载到/boot 目录

本例中是这种情况,大家的实际情况可能不一样,记住这些分区的相关信息就行了,比如分 区大小,挂载的目录,目前实际使用的存储大小;还要知道它运行的服务都有哪些,再关机

# 1.添加新的虚拟磁盘

| per-V 管理器        | 虚拟机(1)                  |                 |       |         |      |      |   | 操作                                                                                        |
|------------------|-------------------------|-----------------|-------|---------|------|------|---|-------------------------------------------------------------------------------------------|
| WIN-VQ7K89INOJKI | 名称<br>Centos7_web_serv1 | <b>状态</b><br>关机 | CPU 使 | 分配的内存   | 运行时间 | 任务状态 | > | <ul> <li>✓ 编辑磁盘</li> <li>△ 检查磁盘</li> <li>● 停止服务</li> <li>➤ 删除服务器</li> <li>③ 刷新</li> </ul> |
|                  | 检查点(C)                  |                 |       |         |      |      | ۲ | 查看                                                                                        |
|                  |                         |                 | 选定的虚拟 | 机没有检查点。 |      |      |   | <ul> <li>2 帮助</li> <li>centos7_web_serv</li> <li>● 连接     <li>● 设置     </li> </li></ul>   |

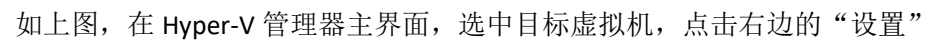

| 🕑 WIN-VQ                                                                                                    | 7K89NOJKT上 centos7_web_serv1 的设置                                                                                                    |
|----------------------------------------------------------------------------------------------------|----------------------------------------------------------------------------------------------------|
| centos7_web_serv1                                                                                                    | <b>₽</b>   4 ► <b>•</b>                                                                                                    |
| <ul> <li>★ 硬件</li> <li>1 添加硬件</li> <li>1 添加硬件</li> <li>1 圖件</li> <li>1 小文件 启动</li> <li>1 小存</li> <li>2048 MB</li> <li>2 ○ 小理器</li> <li>1 小虎拟处理器</li> <li>1 ○</li> <li>2 ○ 秋田</li> <li>2 ○ 秋田</li> <li>2 ○</li> <li>3 ○</li> <li>3 ○</li> <li>3 ○</li> <li>4 ○</li> <li>5 ○</li> <li>5 ○</li> <li>6 ○</li> <li>6 ○</li> <li>7 ○</li> <li>7 ○</li> <li>7 ○</li> <li>8 ○</li> <li>9 ○</li> <li>9 ○</li></ul> | <ul> <li>SCSI 控制器</li> <li>你可以向 SCSI 控制器中添加硬盘驱动器,也可以从虚拟机中移除 SCSI 控制器。</li> <li>单击"添加"可向此 SCSI 控制器中添加一个新的硬盘驱动器(H)。</li> <li>硬盘驱动器</li> <li>DVD 驱动器</li> <li>③</li> <li>③</li> <li>添加(D)</li> </ul> |
| 🗉 🔋 网络话配器                                                                                                    | 若要从此虚拟机中移除 SCSI 控制器,请单击"移除"。将移除附加到此控制器的                                                                                                    |

在虚拟机的设置界面里,先点击左边的"SCSI 控制器",再点击右边的"硬盘驱动器",点击"添加"

| 「内存                                    | 控制器(T):                   | 位置(L):                      |
|----------------------------------------|---------------------------|-----------------------------|
| 2048 MB                                | SCSI 控制器                  | ✓ 2(使用中)                    |
| <b>处理器</b><br>1 个虚拟处理器                 | 媒体                        |                             |
| SCSI 控制器                               | 可以通过编辑关联文件来               | 远缩、转换、扩展、合并、重新连接或收缩<br>PB4A |
| ■ 硬盘驱动器<br>centos7_web_serv1.vhdx      | 盒。咱指庄该义件的元整<br>● 虚拟硬盘(V): | ⊯£11 °                      |
| <ul> <li>DVD 驱动器</li> <li>无</li> </ul> |                           |                             |
| ■ 硬盘驱动器<br><文件>                        |                           | 新建(N) 编辑(E) 检查(I) 浏         |
| 网络适配器                                  | 〇 物理硬盘(Y):                |                             |
| 然后扩展出一个虚拟硬盘,点                          | 〔击"新建"                    |                             |

| 选择磁盘类型                                  | 월                                                                                                    |
|-----------------------------------------|----------------------------------------------------------------------------------------------------|
| 开始之前<br>选择磁盘类型<br>指定名称和位置<br>配置磁盘<br>摘要 | 你要创建哪种类型的虚拟硬盘? <ul> <li>□ 固定大小(X)</li> <li>这种类型的磁盘可提供更好的性能,建议用于运行具有高级别磁盘器。虚拟硬盘文件在最初创建时使用虚拟硬盘的大小,并且当删除更改。</li> <li>● 动态扩展(D)</li> <li>这种类型的磁盘可更好地利用物理存储空间,建议用于运行不含有序的服务器。虚拟硬盘文件在最初创建时很小,但随着向其中添加</li> <li>○ 差异(I)</li> <li>这种类型的磁盘与要保持原样的另一个磁盘之间存在父子关系。你情况下对数据或操作系统进行更改,以便可以轻松还原更改。所有盘相同的虚拟硬盘格式(VHD 或 VHDX)。</li> </ul> |
| 在"选择磁盘类型"里,-<br>【                       | < <u> 上一步(P)</u> 下一步(N) ><br>テ<br>一般就用动态扩展的磁盘,方便以后的扩容,下一步<br>2<br>五<br>五<br>五<br>五<br>五<br>五<br>五<br>五<br>五<br>五<br>五<br>五<br>五                                                                                                    |
| 开始之前<br>选择磁盘类型<br>指定名称和位置<br>配置磁盘<br>摘要 | 指定虚拟硬盘文件的名称和位置。<br>名称(M) centos7_web_serv1_newDisk.vhdx<br>位置(L): D:\hyper_v\vm_Disk\                                                                                                    |
|                                         | <上一步(P) 下一步(N) >                                                                                                    |

指定名称最好是容易分辨的,比如以目标虚拟名为前缀,再加个 new 之类的,"位置"表示 此虚拟磁盘存储在实体机里的位置,建议和原来的旧磁盘位于同一目录,下一步

| 开始之前<br>选择磁盘类型<br>指定名称和位置<br>配置磁盘 | 你可以创建一个空白虚拟硬盘,也可以复制 <ul> <li>新建空白虚拟硬盘(B)</li> <li>大小(S):</li> <li>10 GB (最大值: 64 TB)</li> <li>(复制指定物理磁盘的内容(C):</li> </ul> | 现有物理磁盘的内容            |
|-----------------------------------|----------------------------------------------------------------------------------------------------|----------------------|
| 大同                                | 物理硬盘<br>\\.\PHYSICALDRIVE0<br>\\.\PHYSICALDRIVE1                                                                          | 大小<br>39 GF<br>119 ( |
|                                   | ○ 复制指定的虚拟硬盘的内容(V)<br>路径(A):                                                                                               |                      |

新的磁盘大小设置为 10GB,这个要根据实际情况来,本例中的情况是目标虚拟机的系统一共只用了 2GB 左右的存储空间,且估计以后也不会用到太多,所以选择了 10GB 的容量

| 正在完成新                 | <b>f建虚拟硬盘向导</b>                                                                                   |
|-----------------------|---------------------------------------------------------------------------------------------------|
| 开始之前<br>选择磁盘类型        | 你已经成功完成了新建虚拟硬盘向导。即将创建下列虚拟硬盘。<br>描述:                                                               |
| 指定名称和位置<br>配置磁盘<br>摘要 | 格式: VHDX<br>类型: 动态扩展<br>名称: centos7_web_serv1_newDisk.vhdx<br>位置: D:\hyper_v\vm_Disk<br>大小: 10 GB |
|                       | 若要创建虚拟硬盘并关闭向导,请单击"完成"。                                                                            |
| 然后点击"完成"              |                                                                                                   |

| MIN-VQ7K8                                                                                                    | 39NOJKT上 centos7_web_serv1 的设置                                                                                                    |
|----------------------------------------------------------------------------------------------------|----------------------------------------------------------------------------------------------------|
| centos7_web_serv1                                                                                                    | € ≥   Q.                                                                                                    |
| <ul> <li>★ 硬件</li> <li>☆ 添加硬件</li> <li>☆ 固件</li> <li>启动项目更改挂起</li> <li>四 内存</li> <li>2048 MB</li> <li>② 处理器</li> <li>1 个虚拟处理器</li> <li>③ SCSI 控制器</li> <li>④ 硬盘驱动器</li> <li>centos7_web_serv1.vhdx</li> <li>④ DVD 驱动器</li> <li>无</li> <li>④ O 硬盘驱动器</li> <li>centos7_web_serv1_new</li> <li>※ W略适起器</li> <li>external_switch</li> <li>★ 管理</li> <li>Î 名称</li> <li>centos7_web_serv1</li> <li>※ 集成服务</li> <li>提供了一些服务</li> <li>参查点文件位置</li> <li>D:hyper_vlvm</li> <li>通 自动启动操作</li> <li>如果以前运行过,则重新启动</li> <li>④ 自动停止操作</li> <li>保存</li> </ul> | <ul> <li>● 硬盘驱动器</li> <li>你可以更改将虚拟硬盘附加到虚拟机的方式。如果此磁盘上已经安装了一个操作系统,则更改连接可能会阻止虚拟机启动。</li> <li>控制器(T):</li> <li>SCSI控制器 ✓ 2(使用中) ✓</li> <li>煤体</li> <li>可以通过编辑关联文件来压缩、转换、扩展、合并、重新连接或收缩虚拟硬盘。请指定该文件的完整路径。</li> <li>● 虚拟硬盘(V):</li> <li>① 抗typer_vtvm_Disk(centos7_web_serv1_newDisk.vhdx)</li> <li>新建(N) 编辑(E) 检查(1) 浏览(B)</li> <li>物理硬盘(V):</li> <li>① 如果没有列出你要使用的物理硬盘,请确保该磁盘脱机。使用物理计算机上的"磁盘管理"来管理物理硬盘。</li> <li>若要删除虚拟硬盘,请单击"删除"。这会断开磁盘连接,但不会删除关联文件。</li> <li>删除(R)</li> </ul> |
| 1                                                                                                    | 确定(O) 取消(C) 应用(A)                                                                                                    |

然后发现左侧多了刚刚添加的磁盘,点击右下角的"应用"

### 2.添加虚拟光驱,加载 centos7 的 iso 文件

还是在目标虚拟机的设置界面里,

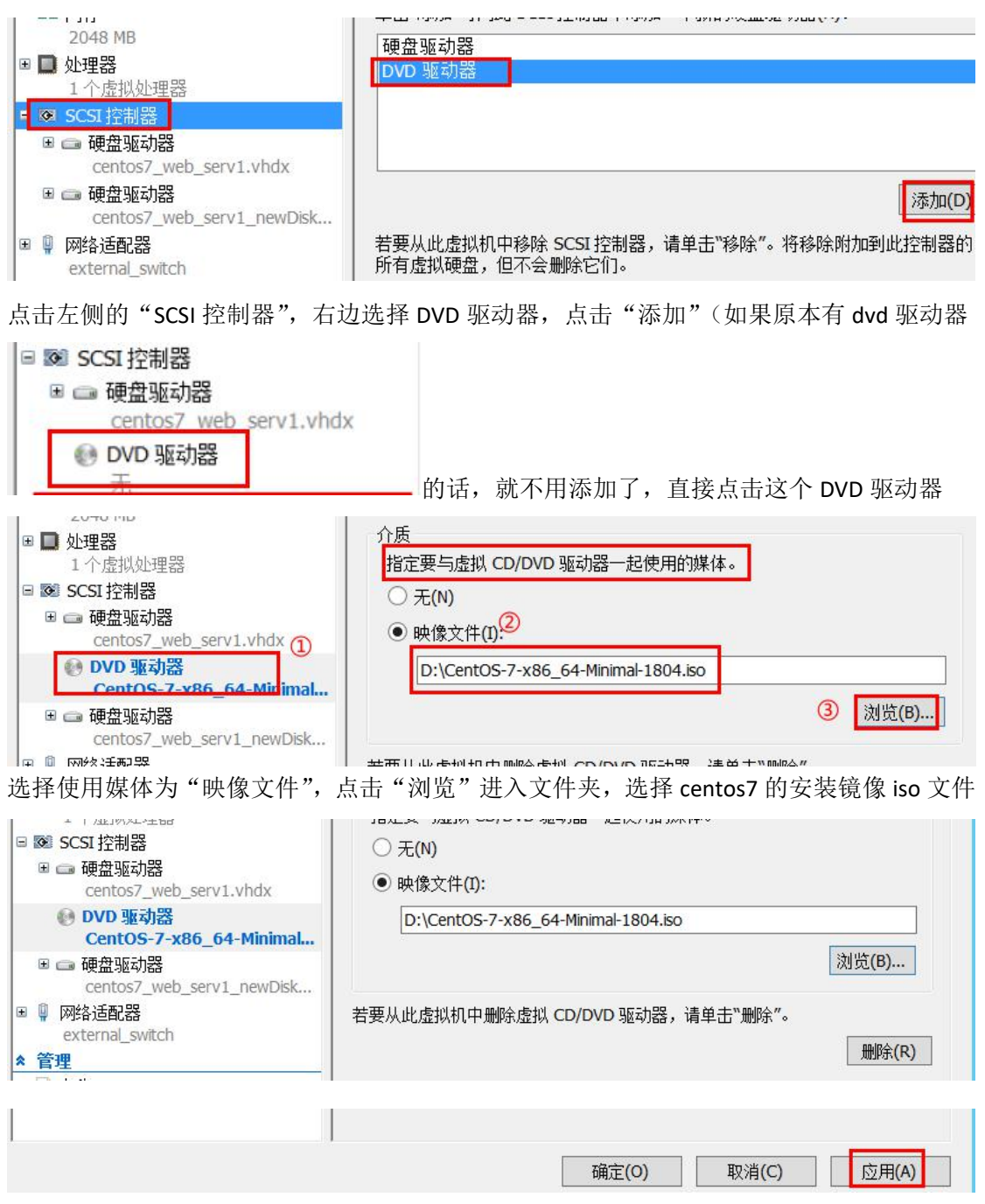

然后点击右下角的"应用"

# 3.设置目标虚拟机的启动顺序

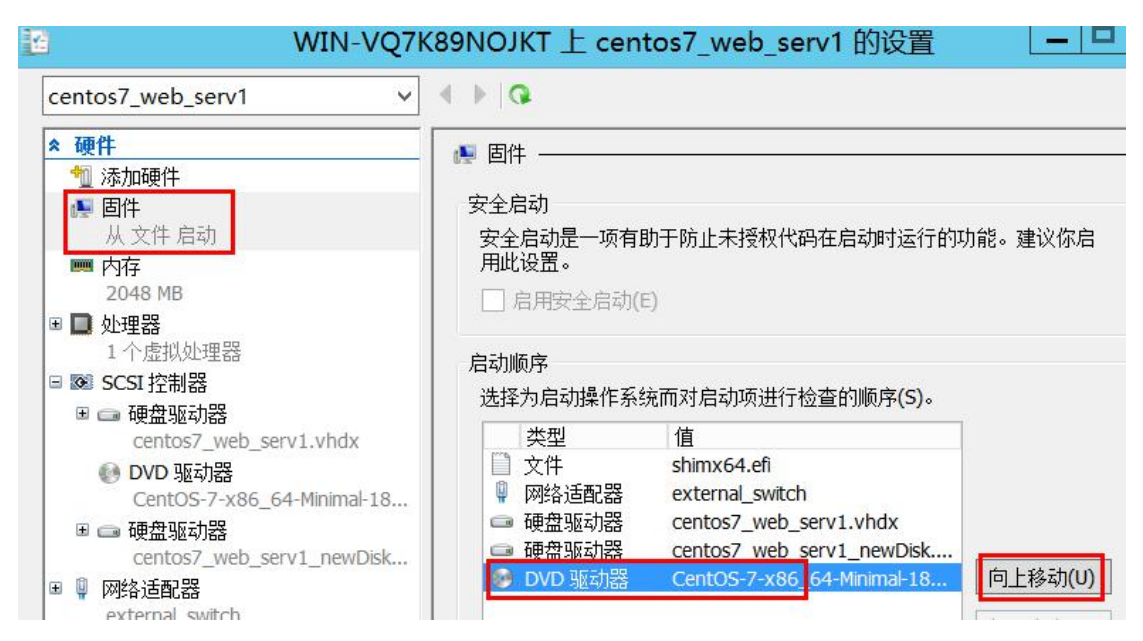

在目标虚拟机的设置界面,点击左侧的"固件",再点击右边的"DVD 驱动器 centos7xxx"的虚拟硬件,点击"向上移动",移动至最顶上

| 1 添加硬件                                                                     |                                                                                                    |
|----------------------------------------------------------------------------|----------------------------------------------------------------------------------------------------|
| 🖉 固件                                                                       | 安全启动                                                                                                    |
| 从 DVD 驱动器 启动                                                               | 安全启动是一项有助于防止未授权代码在启动时运行的功能。建议你启                                                                                                    |
| 嗮 内存                                                                       | 用此设置。                                                                                                    |
| 2048 MB                                                                    | □ 启用安全启动(E)                                                                                                    |
| ■ 处理器                                                                      |                                                                                                    |
| 1个虚拟处理器                                                                    | 启动顺序                                                                                                    |
| SCSI 控制器                                                                   | 选择为启动操作系统而对启动项进行检查的顺序(S)。                                                                                                    |
| 🗉 📼 硬盘驱动器                                                                  | **************************************                                                                                                    |
| centos/_web_serv1.vndx                                                     | 民空 IL<br>M DVD 取計器 CentOS-7-x86 64-Minimal-18                                                                                                    |
| DVD 地切辞     ContOS-7, v96, 64 Minimal 19                                   | ② 文件 shimx64.efi                                                                                                    |
|                                                                            | WAGTER器 external switch     Address of the second second |
| ■ ■ 映盘巡勾路<br>centos7 web serv1 newDisk                                     | □ 硬盘驱动器 centos7_web_serv1.vhdx                                                                                                    |
| <ul> <li>         回 网络话码器     </li> </ul>                                  | □ 硬盘驱动器 centos7_web_serv1_newDisk 向上移动(U)                                                                                                    |
| external switch                                                            |                                                                                                    |
| 管理                                                                         | [□] \ 移动(W)                                                                                                    |
| 1 名称                                                                       |                                                                                                    |
| centos7_web_serv1                                                          |                                                                                                    |
| 🖆 集成服务                                                                     |                                                                                                    |
| 提供了一些服务                                                                    |                                                                                                    |
| 🗊 检查点文件位置                                                                  |                                                                                                    |
| D:\hyper_v\vm                                                              |                                                                                                    |
| 🔜 智能分页文件位置                                                                 | 远走的后初项目的详细信息(0):                                                                                                    |
|                                                                            |                                                                                                    |
| D:\hyper_v\vm                                                              | 描述: EFI SCSI Device                                                                                                    |
| D:\hyper_v\vm<br><b>〕</b> 自动启动操作                                           | 描述: EFI SCSI Device ^<br>信: D:\CentOS-7-x86_64-Minimal-1804 iso                                                                                                    |
| D:\hyper_v\vm<br>自动启动操作<br>如果以前运行过,则重新启动                                   | 描述: EFI SCSI Device ^<br>值: D:\CentOS-7-x86_64-Minimal-1804.iso =                                                                                                    |
| D:\hyper_v\vm<br>自动启动操作<br>如果以前运行过,则重新启动<br>自动停止操作<br>探存                   | 描述: EFI SCSI Device ^<br>值: D:\CentOS-7-x86_64-Minimal-1804.iso<br>固件设备路径: \AcpiEx(VMBus,0,0)\VenHw(9B17E5A2-0891-42DD-                                                                                                    |
| D:\hyper_v\vm<br><b>自动启动操作</b><br>如果以前运行过,则重新启动<br><b>自动停止操作</b><br>保存     | 描述: EFI SCSI Device ^<br>值: D:\CentOS-7-x86_64-Minimal-1804.iso<br>固件设备路径: \AcpiEx(VMBus,0,0)\VenHw(9B17E5A2-0891-42DD-<br>B653-<br>80PFC22800PA D052618AA104204DP605725255EP10C77505CAD10                                                                                                    |
| D:\hyper_v\vm<br><b>自动启动操作</b><br>如果以前运行过,则重新启动<br><b>自动停止操作</b><br>保存     | 描述: EFI SCSI Device<br>值: D:\CentOS-7-x86_64-Minimal-1804.iso<br>固件设备路径: \AcpiEx(VMBus,0,0)\VenHw(9B17E5A2-0891-42DD-<br>B653-<br>80B5C22809BA,D96361BAA104294DB60572E2FFB1DC7FC0CDCAD10 ∨                                                                                                    |
| D:\hyper_v\vm<br><b>) 自动启动操作</b><br>如果以前运行过,则重新启动<br><b>) 自动停止操作</b><br>保存 | 描述: EFI SCSI Device<br>值: D:\CentOS-7-x86_64-Minimal-1804.iso<br>固件设备路径: \AcpiEx(VMBus,0,0)\VenHw(9B17E5A2-0891-42DD-<br>B653-<br>80B5C22809BA,D96361BAA104294DB60572E2FFB1DC7FC0CDCAD10 ∨<br>▲ 由于打开此窗口时虚拟机正在运行,因此某些设置无法修改。若要修改                                                                                                    |
| D:\hyper_v\vm<br><b>自动启动操作</b><br>如果以前运行过,则重新启动<br><b>自动停止操作</b><br>保存     | 描述: EFI SCSI Device<br>值: D:\CentOS-7-x86_64-Minimal-1804.iso<br>固件设备路径: \AcpiEx(VMBus,0,0)\VenHw(9B17E5A2-0891-42DD-<br>B653-<br>80B5C22809BA,D96361BAA104294DB60572E2FFB1DC7FC0CDCAD10 ∨<br>▲ 由于打开此窗口时虚拟机正在运行,因此某些设置无法修改。若要修改<br>不可用的设置,请关闭该虚拟机,然后重新打开该窗口。                                                                                                    |

再点击右下角的"应用",最后"确定"退出配置界面

## 4.进入 centos7 光盘的救援系统

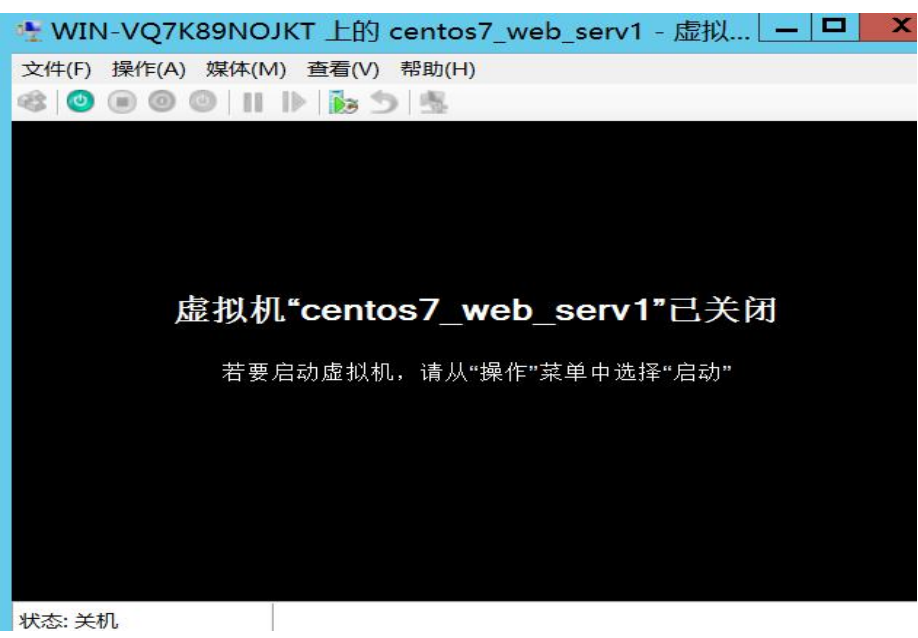

在 hyper-v 管理器界面,双击目标虚拟机,进入它的 console 界面

| WIN 🐏 | I-VQ7K | 89NOJK    | T上的          | centos7 | _web_s |
|-------|--------|-----------|--------------|---------|--------|
| 文件(F) | 操作(A)  | 媒体(M)     | 查看(V)        | 帮助(H)   |        |
| ۲     | Ctrl+/ | Alt+Delet | Ctrl+Alt+End |         |        |
|       | 启动(    | Г)        |              | Ctrl+S  |        |
|       | 关闭(    | D)        | )            | Ctrl+D  |        |
|       | 保存()   | A)        |              |         | Ctrl+A |

先启动此虚拟机,可以点击"操作"→"启动",也可直接点击工具栏左边的那个绿色开关

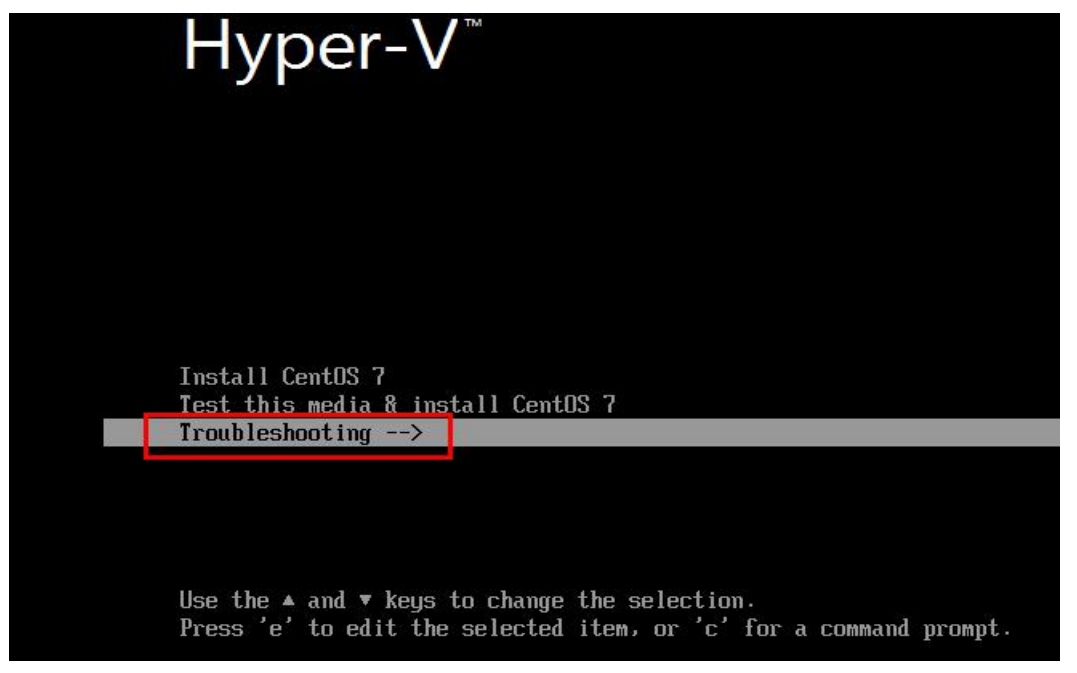

然后就进入了虚拟机的启动界面,上图可见已成功从 centos7 的安装光盘启动,选择" TroubleShooting",回车

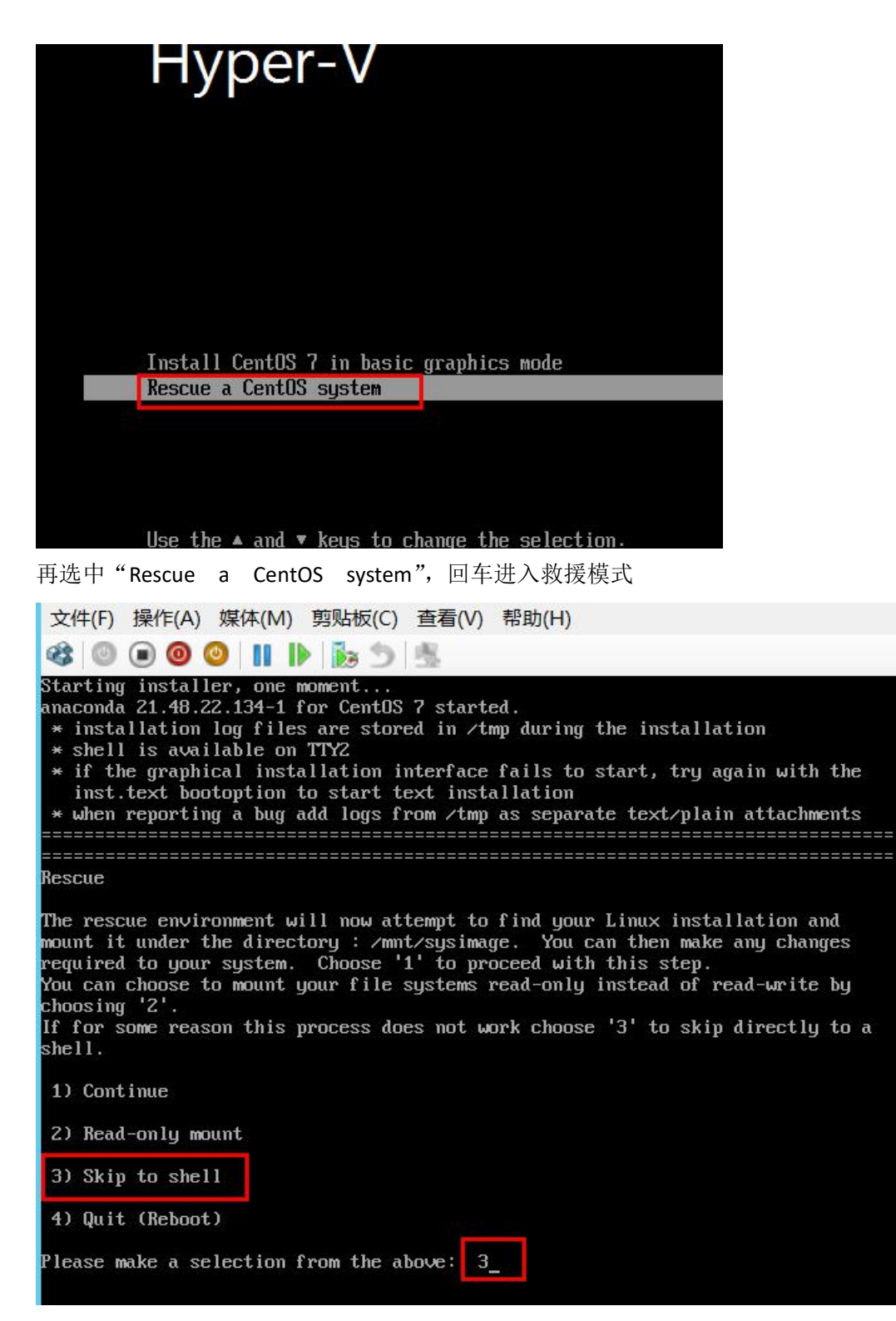

如上图,我们输入3,回车,直接进入 shell 命令行

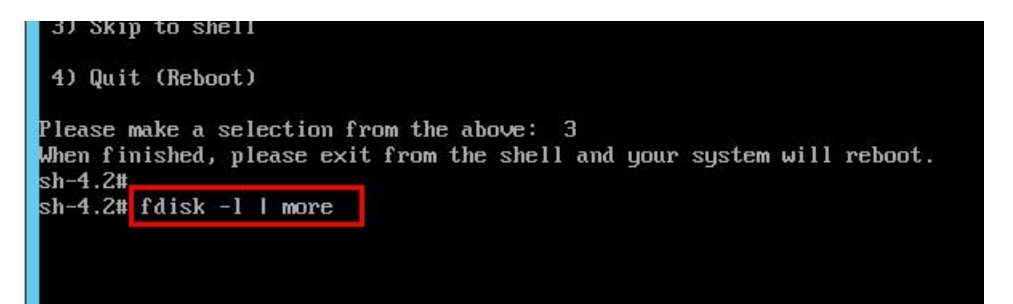

然后输入命令:

fdisk -1 | more //查看磁盘,之所以要用 | more 是因为输出的信息可能比较 多,导致前面的被覆盖了,而我们要看的目标磁盘一般就在前面 2 个

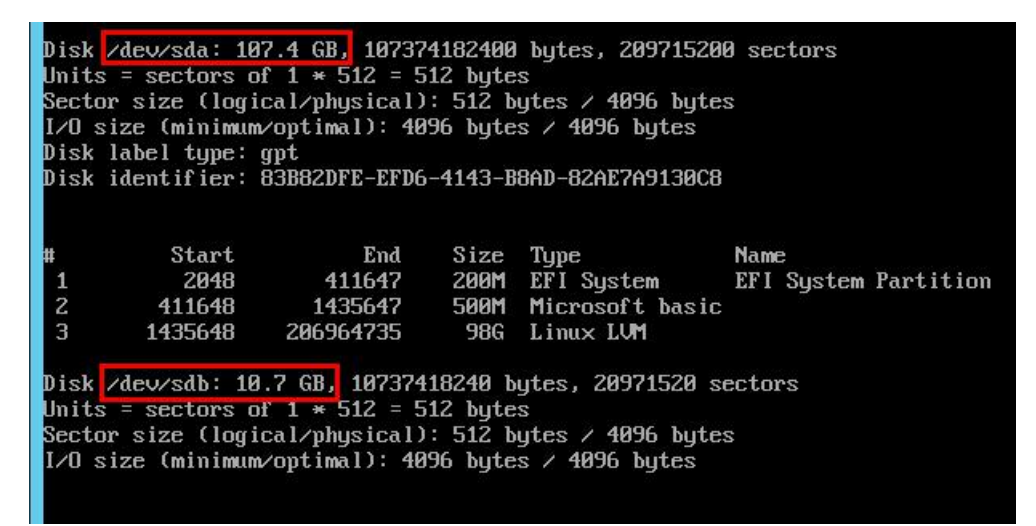

果然,输出的第一页就有目标磁盘,

第一个/dev/sda 是原来的旧磁盘,大小 107.4GB,有三个分区,因为计算方式的差异所以显示的不是恰好 100GB。

第二个磁盘/dev/sdb 大小 10.7GB,是我们新添加的磁盘

并不是说 原有的旧磁盘盘号就一定是 sda,也有可能是其他的,一定要根据实际情况记下新旧磁盘对应的盘号

### 4.2 给新磁盘创建分区

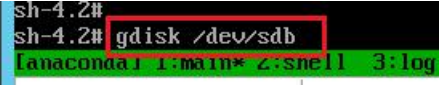

输入命令:

gdisk /dev/sdb //使用 gdisk 工具对新磁盘进行分区,一定要先确认新磁盘的盘号

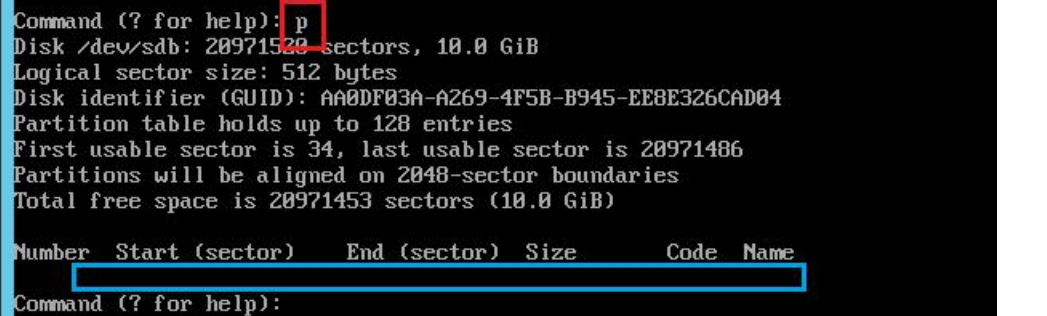

在 gdisk 交互界面,输入字符 p 并回车,列出目标磁盘的所有分区,上图可见为空,说明 这是一块新的磁盘,我们才放心继续操作,

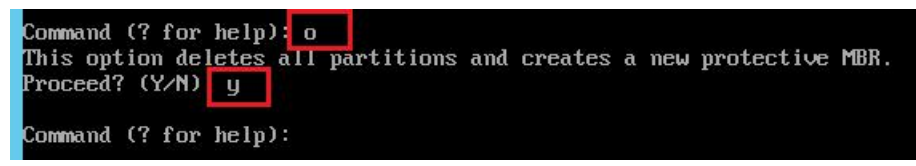

在 gdisk 交互界面,输入字母 o 并回车,将目标磁盘设置为使用 GPT 分区表,因为 Hyper-V 的第二代虚拟机使用的都是 UEFI 启动模式,所以要使用 GPT 类型的磁盘,输入 y 确认

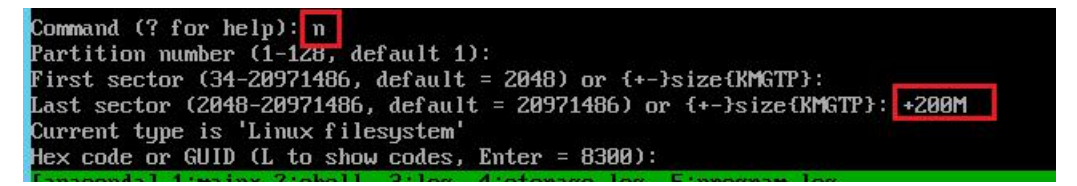

输入字符命令 n 创建一个新分区,使用默认分区编号 1,使用默认起始 LBA 地址 2048, Last Sector 那里,输入 +200M 表示该分区大小为 200M,回车

默认是 Linux filesystem 的分区类型,我们可继续输入字母 | 列出 GPT 分区类型对应的 code

| Current type is 'Linux fil | esystem'                  |                           |
|----------------------------|---------------------------|---------------------------|
| Hex code or GUID (L to sho | w codes, Enter = 8300) 1  |                           |
| 0700 Microsoft basic data  | 0c01 Microsoft reserved   | 2700 Windows RE           |
| 4200 Windows LDM data      | 4201 Windows LDM metadata | 7501 IBM GPFS             |
| 7f00 ChromeOS kernel       | 7f01 ChromeOS root        | 7f02 ChromeOS reserved    |
| 8200 Linux swap            | 8300 Linux filesystem     | 8301 Linux reserved       |
| 8e00 Linux LVM             | a500 FreeBSD disklabel    | a501 FreeBSD boot         |
| a502 FreeBSD swap          | a503 FreeBSD UFS          | a504 FreeBSD ZFS          |
| a505 FreeBSD Vinum/RAID    | a580 Midnight BSD data    | a581 Midnight BSD boot    |
| a582 Midnight BSD swap     | a583 Midnight BSD UFS     | a584 Midnight BSD ZFS     |
| a585 Midnight BSD Vinum    | a800 Apple UFS            | a901 NetBSD swap          |
| a902 NetBSD FFS            | a903 NetBSD LFS           | a904 NetBSD concatenated  |
| a905 NetBSD encrypted      | a906 NetBSD RAID          | ab00 Apple boot           |
| af00 Apple HFS/HFS+        | af01 Apple RAID           | af02 Apple RAID offline   |
| af03 Apple label           | af04 AppleTV recovery     | af05 Apple Core Storage   |
| be00 Solaris boot          | bf00 Solaris root         | bf01 Solaris ∕usr & Mac Z |
| bf02 Solaris swap          | bf03 Solaris backup       | bf04 Solaris ∕var         |
| bf05 Solaris ∕home         | bf06 Solaris alternate se | bf07 Solaris Reserved 1   |
| bf08 Solaris Reserved 2    | bf09 Solaris Reserved 3   | bf0a Solaris Reserved 4   |
| bf0b Solaris Reserved 5    | c001 HP-UX data           | c002 HP-UX service        |
| ed00 Sony system partitio  | ef00 EFI System           | ef01 MBR partition scheme |
| ef02 BIOS boot partition   | fb00 UMWare UMFS          | fb01 UMWare reserved      |
| fc00 VMWare kcore crash p  | fd00 Linux RAID           |                           |
| Hex code or GUID (L to sho | w codes, Enter = 8300):   |                           |
|                            |                           |                           |

Hex code or GUID (L to show codes, Enter = 8300): ef00 Changed type of partition to 'EFI System'

我们的新磁盘第一个分区也要和旧磁盘的第一个分区相对应,所以输入 ef00 表示使用

EFI System 类型 接着创第 2 个分区,操作如下:

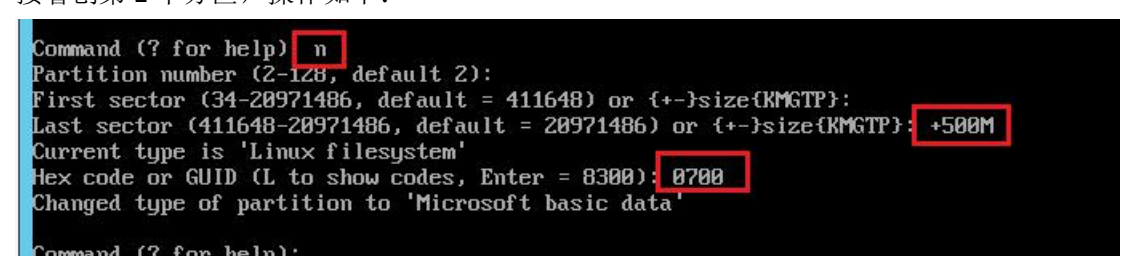

只是在分区类型这里输入 0700 表示使用 Microsoft basic data 的分区类型,对, centos 的数

据分区的 gpt 分区类型也和 Microsoft 的 windows 一样,而不是 Linux filesystem 这个只是表示 gpt 分区的类型,而不是文件系统的类型,gpt 磁盘的分区类型和文件系统是 弱相关的,和 mbr 磁盘的分区类型不太一样。

接着创建第三个分区,因为旧磁盘用的是 lvm,所以这个分区也用 lvm

Command (? for help): n Partition number (3-128, default 3): First sector (34-20971486, default = 1435648) or {+-}size{KMGTP}: Last sector (1435648-20971486, default = 20971486) or {+-}size{KMGTP}: Current type is 'Linux filesystem' Hex code or GUID (L to show codes, Enter = 8300): 8e00 Changed type of partition to 'Linux LVM'

linux lvm 分区类型的 code 为 8e00 ,该分区的起始 LBA 地址和结束 LBA 地址都用默认的, 表示分配完剩下的空间

农小刀配元剩下的工间

创建完后, 输入 p 列出分区:

| Command (? for help): p    |              |                                       |         |                      |
|----------------------------|--------------|---------------------------------------|---------|----------------------|
| Disk /dev/sdb: 20971520 se | ctors, 10.0  | GiB                                   |         |                      |
| Logical sector size: 512 b | ytes         |                                       |         |                      |
| Disk identifier (GUID): 58 | 985015-A12D- | 4A04-97DC-16                          | A9EECD  | 681C                 |
| Partition table holds up t | o 128 entrie | s                                     |         |                      |
| First usable sector is 34, | last usable  | sector is 2                           | 2097148 | 6                    |
| Partitions will be aligned | on 2048-sec  | tor boundari                          | ies     |                      |
| Total free space is 2014 s | ectors (1007 | .0 KiB)                               |         |                      |
|                            |              |                                       |         |                      |
| Number Start (sector)      | End (sector) | Size                                  | Code    | Name                 |
| 1 2048                     | 411647       | 200.0 MiB                             | EF00    | EFI System           |
| 2 411648                   | 1435647      | 500.0 MiB                             | 0700    | Microsoft basic data |
| 3 1435648                  | 20971486     | 9.3 GiB                               | 8E00    | Linux LVM            |
|                            |              |                                       |         |                      |
| Command (? for help): w    |              | · · · · · · · · · · · · · · · · · · · | •       |                      |

efi 分区和旧磁盘的一样,也是 200M,第 2 个分区是/boot 分区,大小 500M,最后一个是 挂载根目录和/home 等目录的。确认无误后,输入 w 保存并退出交互模式,回到 centos7 光 盘的救援系统里

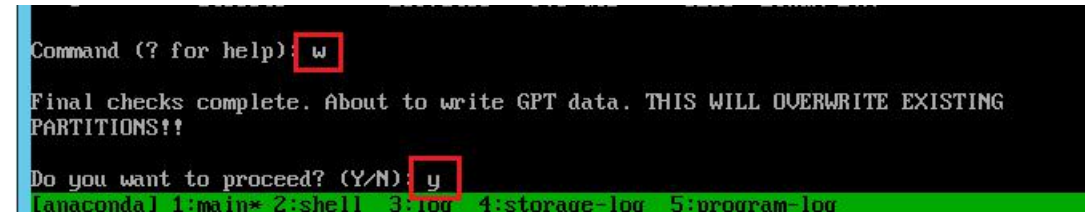

### 4.3 给新磁盘的分区创建文件系统

一定要确认新磁盘的盘号,本例中为/dev/sdb

| sh-4                   | .2# fdisk -l /                                    | 'dev/sdb                                    |                               |                                             |                   |                |
|------------------------|---------------------------------------------------|---------------------------------------------|-------------------------------|---------------------------------------------|-------------------|----------------|
| Warn                   | ING: fdisk GPT                                    | support is                                  | current                       | ly new, and there                           | efore in an expen | rimental phase |
| Disk<br>Unit:<br>Secto | /dev/sdb: 10.<br>s = sectors of<br>or size (logic | 7 GB, 107374<br>1 * 512 = 5<br>al/physical) | 18240 b<br>12 byte<br>: 512 b | ytes, 20971520 si<br>s<br>ytes / 4096 byte: | ectors<br>s       |                |
| 1/0 :                  | size (minimum/                                    | optimal): 40                                | эь руте                       | s / 4096 bytes                              |                   |                |
| Disk                   | label type: g                                     | lpt                                         |                               |                                             |                   |                |
| Disk                   | identifier: 5                                     | 6B985015-A12D                               | -4604-9                       | 7DC-16A9EECD681C                            |                   |                |
| #                      | Start                                             | End                                         | Size                          | Tupe                                        | Name              |                |
| 1                      | 2048                                              | 411647                                      | 200M                          | EFI Sustem                                  | EFI Sustem        |                |
| 2                      | 411648                                            | 1435647                                     | SAAM                          | Microsoft basic                             | Microsoft basic   | data           |
| 2                      | 1425640                                           | 20071406                                    | 0 20                          | Linux LLM                                   | Linux IIM         | aaba           |
| 2                      | 1400040                                           | 20211400                                    | 5.30                          | LINUX LON                                   | LINUX LON         |                |
| sn-4                   | .2#                                               |                                             |                               |                                             |                   |                |

将 sdb1 分区格式化为 vfat 文件系统, centos7 的 EFI 分区使用 vfat 文件系统(和 fat16 一样) mkfs vfat (dov/sdb1

| mkrs.vrat                                 | /dev/sdb1                                                    |             |                              |
|-------------------------------------------|--------------------------------------------------------------|-------------|------------------------------|
| sh-4.2#<br>mkfs.fat<br>sh-4.2#<br>再奖.sdb2 | mkfs.vfat /dev/sdb1<br>3.0.20 (12 Jun 2013)<br>故式化为 vfc 文件系统 |             |                              |
| 中小 SUDZ                                   | 伯氏化乃 机 人开尔纪                                                  |             |                              |
| mkfs.xfs                                  | /dev/sdb2                                                    |             |                              |
|                                           |                                                              |             |                              |
| sh-4.2#                                   | mkfs.xfs /dev/sdb2                                           |             |                              |
| meta-dat                                  | a=/dev/sdb2                                                  | isize=512   | agcount=4, agsize=32000 blks |
|                                           |                                                              | sectsz=4096 | attr=2, projid32bit=1        |
|                                           |                                                              | crc=1       | finobt=0, sparse=0           |
| data                                      |                                                              | bsize=4096  | blocks=128000, imaxpct=25    |
| 20.20.00.20                               |                                                              | sunit=0     | swidth=0 blks                |
| naming                                    | =version 2                                                   | bsize=4096  | ascii-ci=0 ftype=1           |
| log                                       | =internal log                                                | bsize=4096  | blocks=1605, version=2       |
| 3                                         | )=                                                           | sectsz=4096 | sunit=1 blks, lazy-count=1   |
| realtime<br>sh-4.2#                       | =none                                                        | extsz=4096  | blocks=0, rtextents=0        |

因为旧磁盘的 sda3 是用了 lvm,卷组名为 centos,有 2 个逻辑卷 root 和 home 所以新磁盘的 sdb3 也要用 lvm,卷组名在这里没法和**原有的 centos** 同名,所以用其他的名 字,比如 centos2,逻辑卷名也用 root 和 home

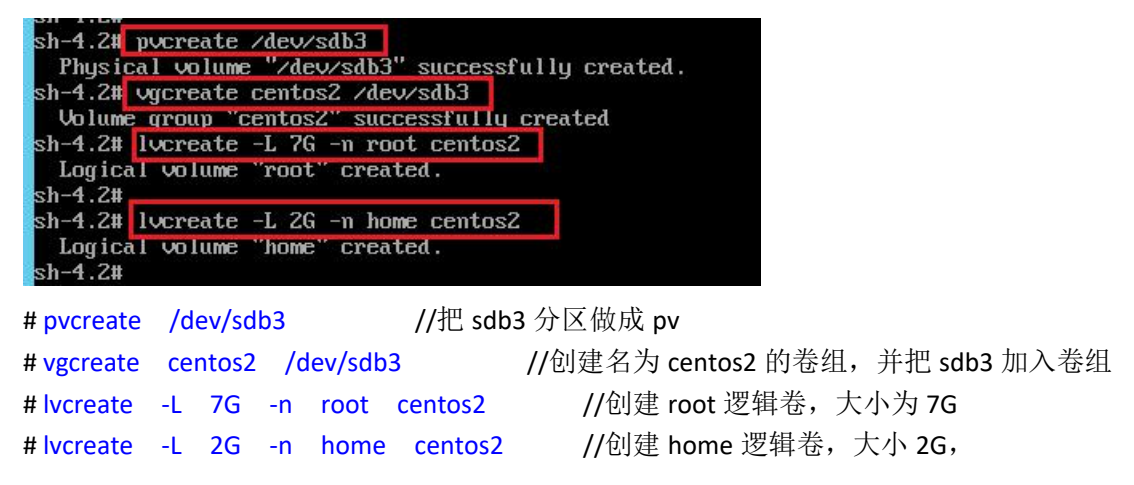

要根据实际情况来分配,再创建文件系统

| sh-4.2# 1                            | mkfs.xfs /dev/centos2/ | root        |                               |
|--------------------------------------|------------------------|-------------|-------------------------------|
| meta-data                            | a=/dev/centos2/root    | isize=512   | agcount=4, agsize=458752 blks |
| - 12 (400) 1499 (1499 (1400) 1400 (1 |                        | sectsz=4096 | attr=2, projid32bit=1         |
|                                      |                        | crc=1       | finobt=0, sparse=0            |
| data                                 |                        | bsize=4096  | blocks=1835008, imaxpct=25    |
|                                      |                        | sunit=0     | swidth=0 blks                 |
| naming                               | =version 2             | bsize=4096  | ascii-ci=0 ftype=1            |
| log                                  | =internal log          | bsize=4096  | blocks=2560, version=2        |
|                                      |                        | sectsz=4096 | sunit=1 blks, lazy-count=1    |
| realtime<br>sh-4 2#                  | =none                  | extsz=4096  | blocks=0, rtextents=0         |

# mkfs.xfs /dev/centos2/root

| meta-dat            | a=/dev/centos2/home | isize=512   | agcount=4, agsize=131072 blks |
|---------------------|---------------------|-------------|-------------------------------|
|                     |                     | sectsz=4096 | attr=2, projid32bit=1         |
|                     |                     | crc=1       | finobt=0, sparse=0            |
| data                |                     | bsize=4096  | blocks=524288, imaxpct=25     |
|                     |                     | sunit=0     | swidth=0 blks                 |
| naming              | =version 2          | bsize=4096  | ascii-ci=0 ftype=1            |
| log                 | =internal log       | bsize=4096  | blocks=2560, version=2        |
|                     |                     | sectsz=4096 | sunit=1 blks, lazy-count=1    |
| realtime<br>sh-4.2# | =none               | extsz=4096  | blocks=0, rtextents=0         |

# mkfs.xfs /dev/centos2/home

给逻辑卷创建完文件系统,再挂载到某目录下,准备把旧磁盘上的文件移到新磁盘上 \*\*不过,旧磁盘的 lvm 卷组在救援模式下没法直接使用,它还未激活卷组,要先激活旧磁盘 的 centos 卷组才能使用

# vgchage -ay

### 5.复制原磁盘所有文件至新磁盘

先在 centos7 光盘的救援系统下创建挂载目录

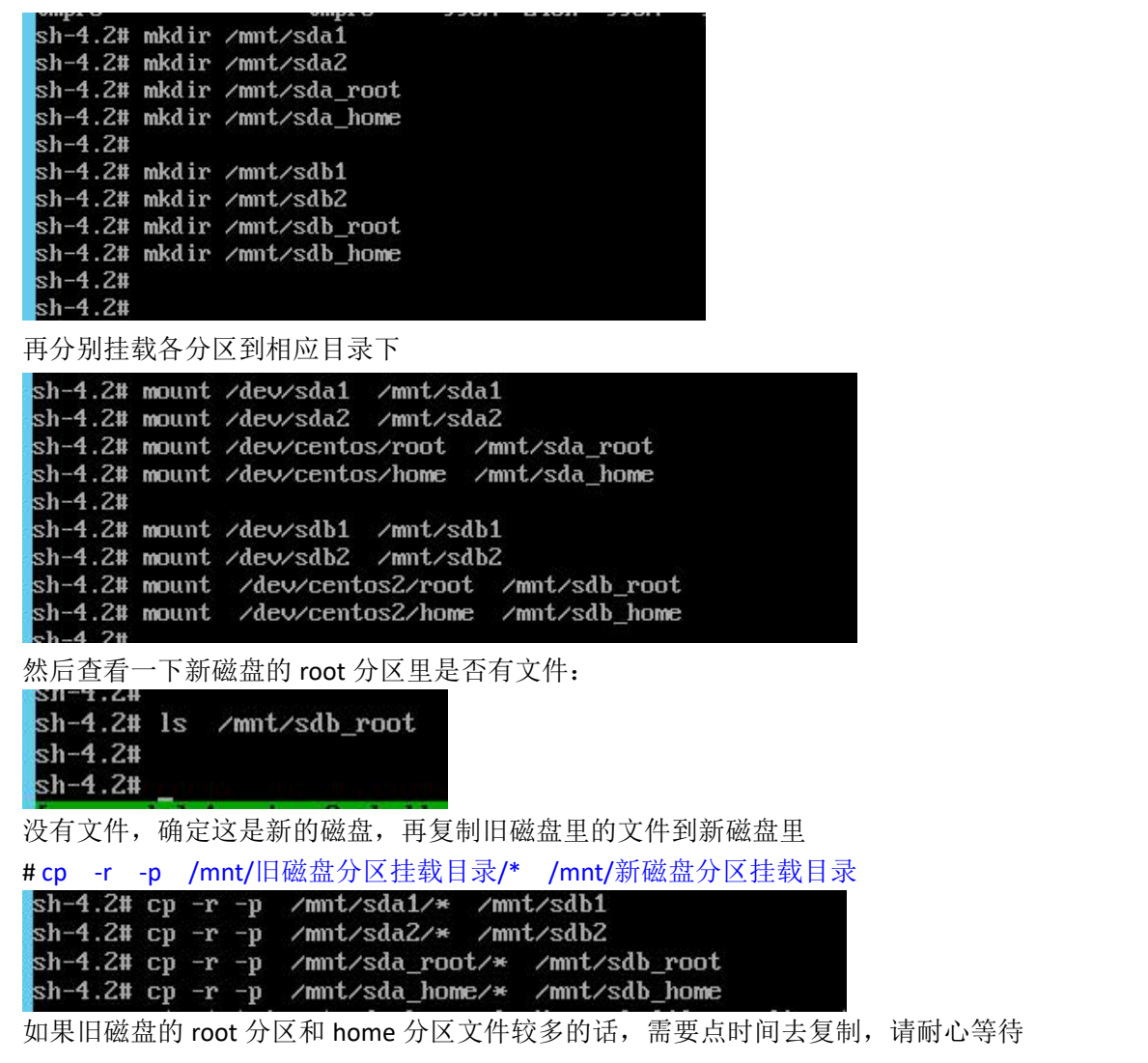

复制完后查看一下新磁盘的 root 分区里是否有/下的所有目录

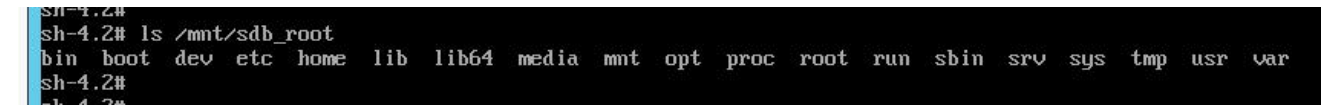

有就 ok 了

### 6.修改 2 个配置文件的磁盘分区 uuid

# blkid //先列出磁盘及分区的 uuid sh-4.2# blkid //先列出磁盘及分区的 uuid sh-4.2# blkid //在列出磁盘及分区的 uuid sh-4.2# blkid //在列出磁盘及分区的 uuid sh-4.2# blkid //在列出磁盘及分区的 uuid sh-4.2# blkid //在列出磁盘及分区的 uuid // TYPE="iso9666" PTTYPE="dos" /dev/sdb1: SEC\_TYPE="msdos" UUID="6899-F9BA" YPE="vtat" PARTLABEL="FI System" PARTUUID="65588a7e-9f66-4e82-be35-a36b98cdec12" /dev/sdb2: UUID="alateZoa\_e7fc-4349-a678-6a59169fd347" TYPE="iso9666" PTTYPE="dos" /dev/sdb2: UUID="alateZoa\_e7fc-4349-a678-6a59169fd347" TYPE="iso7" PARTLABEL="Microsoft basic data" PARTUUID="6131845-74e9-42cd ?" /dev/sdb3: UUID="gRaZ&w-DFqY-7tv7-WJxq-eYn3-K2i4-2Cjgu2" TYPE="LVM2\_member" PARTLABEL="Linux LVM" PARTUUID="975285cd-9f8f-4135-" /dev/sda1: SEC\_TYPE="msdos" UUID="E288-6185" TYPE="vfat" PARTLBEL="FI System Partition" PARTUUID="2608685e-6987-4807-99513-7c2 /dev/sda1: UUID="3d7c4d34-b156-426c-b148-ccd7dd8f92646" TYPE="LVM2\_member" PARTLBEL="Linux LVM" PARTUUID="2608685e-6987-4807-99513-7c2 /dev/sda1: UUID="3d7c4d34-b156-426c-b148-ccd7dd8f92646" TYPE="LVM2\_member" PARTUUID="14129de8-4923-4931-a2af-edd74263d677" /dev/loop8: TYPE="msdos\* UUID="d9beaa77-2f65-4264-8aa4-c4f08b3086688d" TYPE="ext4" /dev/mapper/live-nw: InBEL="Mnaconda" UUID="d9beaa77-2f65-4264-8aa4-c4f08b3086688d" TYPE="ext4" /dev/mapper/live-nw: InBEL="Mnaconda" UUID="d9beaa77-2f65-4264-8aa4-c4f08b3086688d" TYPE="ext4" /dev/mapper/live-nw: InBEL="Mnaconda" UUID="d9beaa77-2f65-4264-8aa4-c4f08b3086688d" TYPE="ext4" /dev/mapper/live-nw: InBEL="Mnaconda" UUID="d9beaa77-2f65-4264-8aa4-c4f08b3086688d" TYPE="ext4" /dev/mapper/live-nw: InBEL="Mnaconda" UUID="d9beaa77-2f65-4264-8aa4-c4f08b3086688d" TYPE="ext4" /dev/mapper/live-nw: InBEL="Mnaconda" UUID="d9beaa77-2f65-4264-8aa4-c4f08b3086688d" TYPE="ext4" /dev/mapper/centos-nome: UUID="3b8bc81-ef19-4138-959-27177-2f65-4264-8aa4-c4f08b3086688d" TYPE="ext4" /dev/mapper/centos2-nome: UUID="3b8bc81-ef19-4173-9595-27177-2f65-4264-8aa4-c4f08b3086688d" TYPE="ext4" /dev/mapper/centos2-nome: UUID="3b8bc81-ef19-4173-959592-7177-2f65-4264-8aa4-c4f08b3086688

对于旧磁盘分区的 uuid 可以只记前面几个字符,知道是它的 uuid 就行,对于新磁盘的 sdb1 和 sdb2 的分区 uuid 要记全。最好是截个图或用手机拍照,也可以写在纸上,要确保正确 uuid 是由 16 进制字符和横杠-组成的:

遇到 | 则表示数字 1,不可能是字母 | 或 i 遇到 o 或 θ 则表示数字 0,不可能是字母 o 字母 b 和数字 6 要写清楚,切不可搞混了

首先,修改 grub2 的配置文件,在新磁盘的 efi 分区上,即 sdb1 上的/EFI/centos/grub.cfg

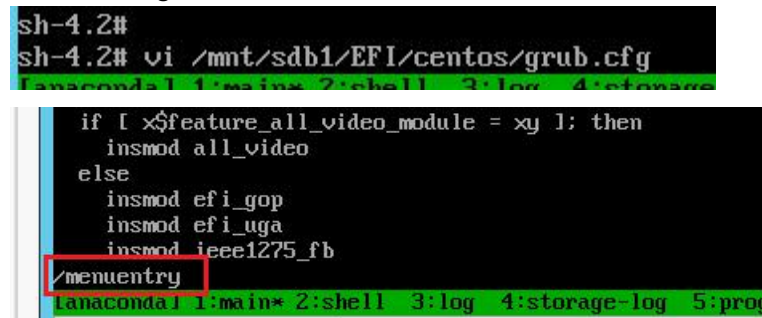

查找 menuentry 所在行,即启动菜单,默认是有 2 个启动菜单

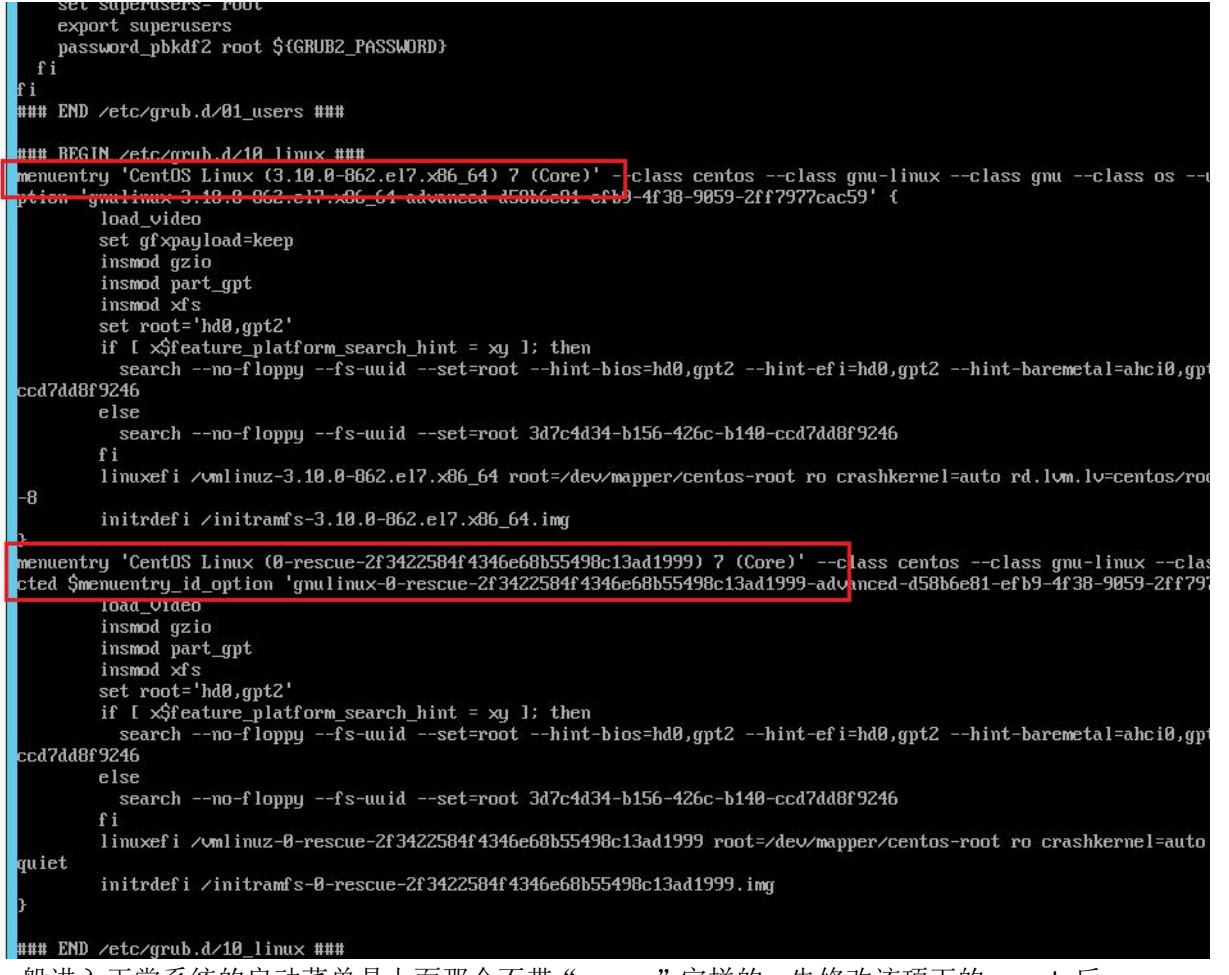

一般进入正常系统的启动菜单是上面那个不带"rescue"字样的,先修改该项下的 search 后的目标分区 uuid,以及 linuxefi 后的 root=设备和 rd.lvm.lv=设备,改成新磁盘的对比 uuid 可知这里 search 的是旧磁盘的 sda2 这个分区,所以把它改成 sdb2 的就行,下面的 linuxefi 加载内核时输入的参数 root=后是旧磁盘的 lvm 逻辑卷名,改为新磁盘的

| ### END /etc/grub.d/01_users ###                                                                                                    |
|----------------------------------------------------------------------------------------------------|
|                                                                                                    |
| ### BEGIN /etc/grub.d/10 linux ###                                                                                                    |
| menuentry 'CentOS Linux (3.10.0-862.e17.x86_64) 7 (Core)' class centos class gnu-linux class gnu class os unrestricted \$menuentry_id_                                                                                                    |
| ption 'gnulinux-3.10.0-862.e17.x86_64-advanced-d58b6e81-efb9-4f38-9059-2ff7977cac59' {                                                                                                    |
| load_video                                                                                                    |
| set gf×payload=keep                                                                                                    |
| insmod gzio                                                                                                    |
| insmod part_qpt                                                                                                    |
| insmod xfs                                                                                                    |
| set root='hd0,gpt2'                                                                                                    |
| if [ \$feature platform search hint = xy ]; then                                                                                                    |
| searchno-floppyfs-uuidset=roothint-bios=hd0,gpt2hint-efi=hd0,gpt2hint-baremetal=ahci0,gpt2 alale?ca-e?fc-4349-a0?0                                                                                                    |
| Ga59108fd347                                                                                                    |
| else                                                                                                    |
| searchno-floppyfs-uuidset=root ala1e7ca-e7fc-4349-a070-6a59108fd347                                                                                                    |
| fi                                                                                                    |
| linuxefi /umlinuz-3.10.0-862.el7.x86 64 root=/dev/manner/centos2-root ro crashkernel=auto rd.lum.lu=centos2/root rhub quiet LANG=en US.                                                                                                    |
|                                                                                                    |
| initrdefi /initramfs-3.10.0-862.e17.x86.64.imm                                                                                                    |
|                                                                                                    |
| menuentru 'Centfis Linux (A-rescue-2f3422584f4346e68b55498c13ad1999) 2 (Core)'class centosclass coul-linuxclass coulclass coulclass                                                                                                    |
| and the ground stand to be a stand to be a stand stand sta |

其他的不变,先修改这一条启动菜单项吧,如果旧系统有多个启动项,要先确认之前是用的 哪个启动项,若时间有限可先修改这条启动菜单,等能正常进入系统再去系统里改其他的启 动菜单的 uuid 保存,退出 vi

再修改系统启动后的分区挂载配置文件,位于新磁盘的 root 根分区的 etc/fstab 文件

| sh-4.2#<br>sh-4.2# vi /mnt/sdb_root/etc/fstab                                                        |                       |                                   |                   |     |
|----------------------------------------------------------------------------------------------------|-----------------------|-----------------------------------|-------------------|-----|
| # /etc/fstab<br># Created by anaconda on Sat Oct 17 11:30:52 2                                       | 2020                  |                                   |                   |     |
| #<br># Accessible filesystems, by reference, are ma<br># See man pages fstab(5), findfs(8), mount(8) | aintained<br>and∕or b | under '/dev/di<br>lkid(8) for mor | sk'<br>e info     |     |
| #<br>/dev/mapper/centos2-root /                                                                      | xfs                   | defaults                          | 0 0<br>defaulte   | 0 0 |
| UUID-alaierca eric-1315-a070-003510010347 /bu<br>UUID-6899-F9BA /boot/efi                            | vfat                  | umask=0077,sh                     | ortname=winnt 0 0 | 00  |
| ~                                                                                                    | XIS                   |                                   | 00                |     |

/dev/mapper/centos2-root 挂载到/根目录

/dev/mapper/centos2-home 挂载到/home 目录 uuid 为 6899-F9BA 的是新磁盘的 sdb1 分区, efi 分区, 挂载到/boot/efi uuid 为 a1a1e7ca-xxxx 是新磁盘的 sdb2 分区, 挂载到/boot 目录下 保存退出

### 7.创建及复制几个文件

因为原来的 centos 系统可能启用了 selinux 功能,但使用 cp 命令复制时,没能保住原文件的 selinux 标签,就算能有其他方法保留 selinux 标签,但我们刚刚也修改了 2 个配置文件,所 以还是会改变原有文件的 selinux 标签,得想办法让 selinux 在系统启动时重新打标签,不然 无法正常进入系统,会一直重复出现登录界面,操作方法为在新磁盘的 root 分区根目录下 创建一个文件,名为 .autorelabel ,前面有个点,表示隐藏文件。不需要写什么内容进去。 有这个文件, selinux 就知道要干什么了。

| sh-4.2# | touch | /mnt/sdb | _root/.autorelabel |
|---------|-------|----------|--------------------|
| sh-4.2# |       |          |                    |
| ah / 2# |       |          |                    |

然后,因为我们目标系统是在 hyper-v 的虚拟机里,用的是第二代虚拟机,即使用 uefi 启动的。当我们最初创建虚拟机并安装好 centos7 系统后,系统会创建一个 uefi 启动菜单到 Hyper-V 的 uefi 固件里,所以 hyper-v 会从文件启动:

| <b>◎ 硬件</b>                                                                                                    | 👰 固件                                                                                                    |
|----------------------------------------------------------------------------------------------------|----------------------------------------------------------------------------------------------------|
| <ul> <li>1 添加硬件</li> <li>▶ 四件<br/>从文件启动</li> <li>▶ 内存<br/>2048 MB</li> <li>▶ 处理器<br/>1 个虚拟处理器</li> <li>▶ SCSI 控制器</li> <li>■ 硬盘驱动器<br/>centos7_web_serv1.vhdx</li> <li>● DVD 驱动器<br/>CentOS-7-x86_64-Minimal-18</li> <li>■ 硬盘驱动器<br/>centos7_web_serv1_newDisk</li> <li>■ 硬盘驱动器<br/>centos7_web_serv1_newDisk</li> <li>■ 网络适配器<br/>external_switch</li> <li>★ 管理</li> <li>Î 名称<br/>centos7_web_serv1</li> <li>※ 集成服务<br/>提供了一些服务</li> <li>※ 检查点文件位置</li> </ul> | 安全启动<br>安全启动是一项有助于防止未授权代码在启动时运行的功能。<br>用此设置。<br>□ 启用安全启动(E)<br>启动顺序<br>选择为启动操作系统而对启动项进行检查的顺序(S)。                                                                                                    |
| D:\hyper_v\vm<br>副智能分页文件位置<br>D:\hyper_v\vm<br>D 自动启动操作<br>如果以前运行过,则重新启动<br>自动停止操作<br>保存                                                                                                    | 选定的启动项目的详细信息(D):<br>描述: CentOS<br>值: \HD(1,GPT2C00685E-69A7-4807-99F3-<br>7E213149C1C1,2048,409600)\EFI\centos\shimx64.efi<br>固件设备路径: \HD(1,GPT2C00685E-69A7-4807-99F3-<br>7E213149C1C1,2048,409600)\EFI\centos\shimx64.efi |

### 文件: shimx64.efi 或 shim.efi

从文件 shimx64.efi 启动意思是:固件自动去找目标磁盘(原来的那个 100G)的 efi 分区的/EFI/centos/shimx64.efi 文件,并从此文件启动,此 efi 文件再去引导其他文件进入最终系统

但是,我们现在换了新磁盘了,磁盘信息变了,而这个原来的从文件启动,还是找的旧磁盘, 所以如果我们过一会<sub>几</sub>卸载旧磁盘,它就找不到启动磁盘,无法进入新磁盘的系统。

所以,我们要在目标虚拟机的配置界面的"固件"里,选择从新磁盘启动,问题又来了,因为 hyper-V 太智能(自作聪明)了,它不按套路出牌,uefi的规范是要求从启动磁盘上的efi分区的/EFI/BOOT/bootx64.efi文件启动,而 hyper-v 虚拟机的配置文件里已经写了,这个目标虚拟之前是 centos7 系统,所以它又直接去找/EFI/BOOT/grubx64.efi 文件,而 centos7 系统的 efi 分区的 boot 目录下又没有这个文件,所以无法启动。

正确的做法是把新磁盘 efi 分区(本例中是 sdb1)下的/EFI/centos/grubx64.efi 复制 2 份到 /EFI/BOOT/目录下,一个命名为 grubx64.efi,另一个命名为 grub.efi

为什么要复制 2 份,因为目标虚拟机的原来的从文件启动那里,可能是从 shimx64.efi 启动, 也可能是从 shim.efi 启动,所以不同的情况下,若从新磁盘启动,它就要从 grubx64.efi 或 grub.efi 这个文件启动。所以我们最好 2 个文件都有吧,也就是说:

新磁盘 efi 分区下的/EFI/BOOT/grubx64.efi 和 grub.efi 都是/EFI/centos/grubx64.efi 这个文件, 只是名字不一样。

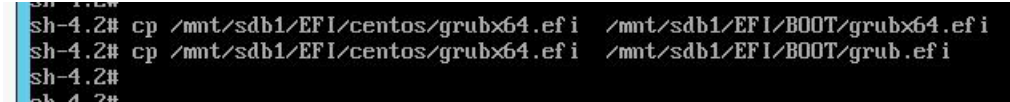

差不多了,可以关闭 centos7 安装光盘的救援模式了,

# init 0

| sh-4.2# init 0 | sh-4.2# |      |   |  |  |
|----------------|---------|------|---|--|--|
|                | sh-4.2# | init | 0 |  |  |

# 8.删除目标虚拟机旧磁盘

| 虚拟机(I)             | centos7_web_serv1 v                                                                                                    | $\mathbf{A} \models \mathbf{Q}$                                                                                                    |
|--------------------|----------------------------------------------------------------------------------------------------|----------------------------------------------------------------------------------------------------|
| 3称 ▲<br>centos7_we | <ul> <li>◆ 硬件</li> <li>◆ 添加硬件</li> <li>◆ 固件</li> <li>从 DVD 驱动器 启动</li> <li>■ 内存</li> </ul>                                                                                         | 硬盘驱动器     你可以更改将虚拟硬盘附加到虚拟机的方式。如果此磁盘上已经安装了一个操作系统,则更改连接可能会阻止虚拟机启动。     控制器(T):     位置(L):                                                                                                    |
| 金查点(C)             | 2048 MB<br>● <b>处理器</b><br>1 个虚拟处理器<br>● <b>诊 SCSI 控制器</b><br>• <b>硬 通题</b> 域制器<br>centos7_web_serv1.vhdx<br>● <b>DVD</b> 驱动器<br>CentOS-7-x86_64-Minimal-18<br>● <b>● 硬 借</b> 撤贩动器 | SCSI 控制器       〇 (使用中)       ✓         媒体       可以通过编辑关联文件来压缩、转换、扩展、合并、重新连接或收缩虚拟硬盘。请指定该文件的完整路径。         ④ 虚拟硬盘(V):       ①:\hyper_v\vm_Disk\centos7_web_serv1.vhdx         新建(N)       编辑(E)       检查(I)         浏览(B) |
| :entos7_v          | centos7_web_serv1_newDisk<br>■ ♥ 网络适配器<br>external_switch<br><b>* 管理</b><br>① 名称<br>centos7_web_serv1<br>ど 集成服务<br>提供了一些服务<br>彩 检查点文件位置                                            | <ul> <li>物理硬盘(Y):</li> <li>如果没有列出你要使用的物理硬盘,请确保该磁盘脱机。使用物理计算机上的"磁盘管理"朱管理物理硬盘。</li> <li>若要删除虚拟硬盘,请单击"删除"。这会断开磁盘连接,但不会删除关联文件。</li> <li>删除(R)</li> </ul>                                                                    |

在目标虚拟机的配置界面,删除旧的 100GB 磁盘,这个操作只是卸载磁盘,并不会把虚拟 磁盘文件从物理机上删除。

| 四 内存                                     | SCSI 控制器        | ∨ 1(使用中)              | ~     |
|------------------------------------------|-----------------|-----------------------|-------|
| 2048 MB<br>图 <b>同</b> 协理器                | 介质              |                       |       |
| 1个虚拟处理器                                  | 指定要与虚拟 CD/DVI   | D 驱动器一起使用的媒体。         |       |
| ■ SCSI 控制器                               | ● 无(N)          |                       |       |
| <ul> <li>● DVD 驱动器</li> <li>无</li> </ul> | ○ 映像文件(I):      |                       |       |
| ■ 📾 硬盘驱动器<br>centos7 web serv1 newDisk   | D:\CentOS-7-x86 | 5_64-Minimal-1804.iso |       |
| ■ 學 网络适配器<br>external switch             |                 |                       | 浏览(B) |
| * 管理                                     | 若要从此虚拟机中删除虚     | 拙 CD/DVD 驱动器,请单击"删除"  | 0     |
| I 名称<br>centos7 web serv1                |                 |                       | 删除(R) |
|                                          |                 |                       |       |
| 提供了一些服务                                  |                 |                       |       |
| ◎ 检查点文件位置<br>D:\byper_vlym               |                 |                       |       |
| 1. 智能分页文件位置                              |                 |                       |       |
| D:\hyper_v\vm                            |                 |                       |       |
| 1 自动启动操作                                 |                 |                       |       |
| 如果以前运行过,则重新启动                            |                 |                       |       |
| ● 目初停止弽作<br>保方                           |                 |                       |       |
| 17.17                                    |                 |                       |       |
|                                          |                 |                       |       |
|                                          |                 |                       |       |
|                                          |                 |                       |       |
|                                          |                 |                       |       |
|                                          | 1               | -                     |       |
|                                          |                 | 确定(O) 取消(C)           | 应用(A) |

再把虚拟光驱的 iso 文件也卸载了,点击"应用"

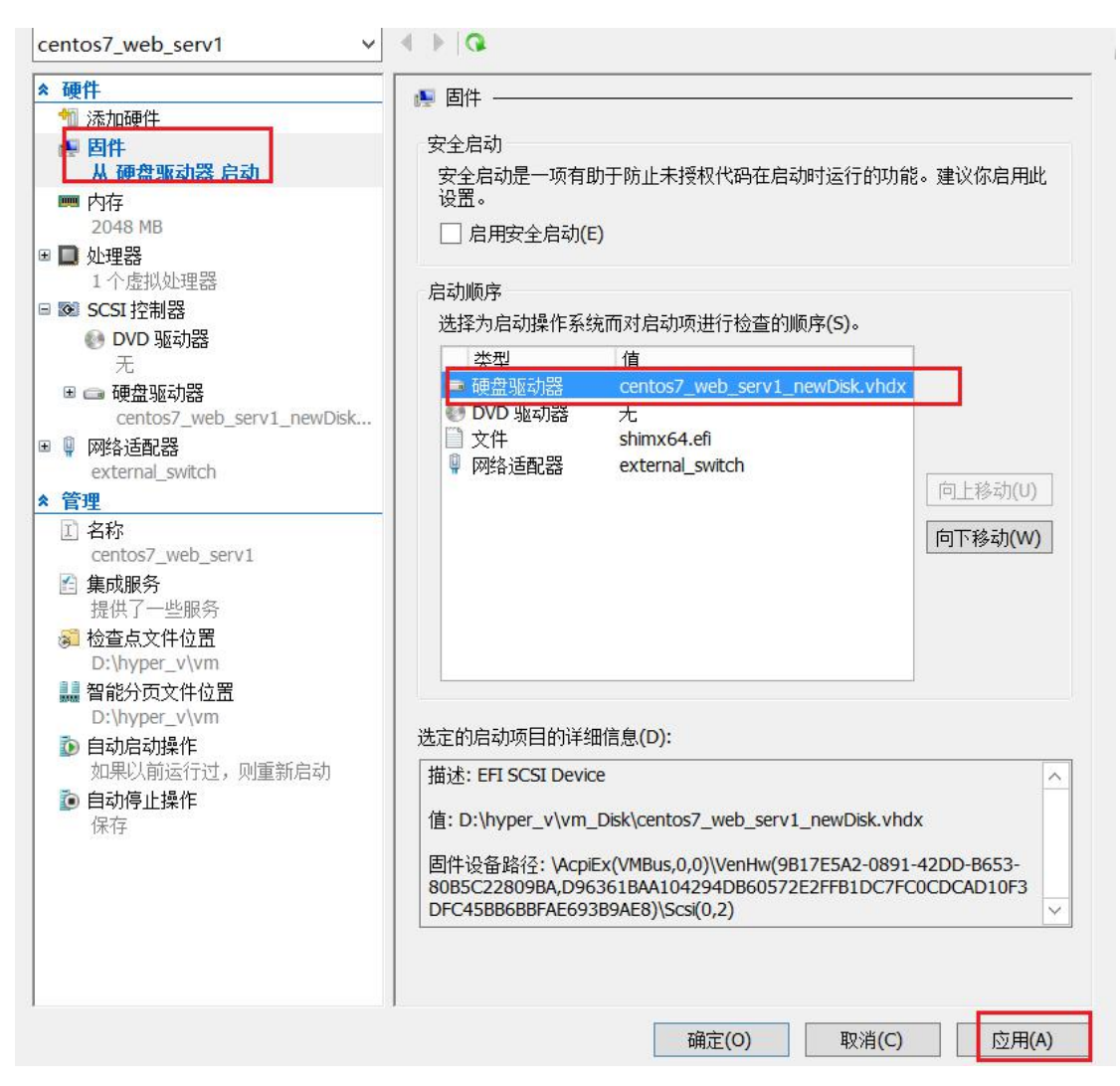

再点击左侧的"固件",把新磁盘移到启动顺序的顶端,点击"应用",确定

最后,双击目标虚拟机,点击开机按键,激动人心的时刻到了:

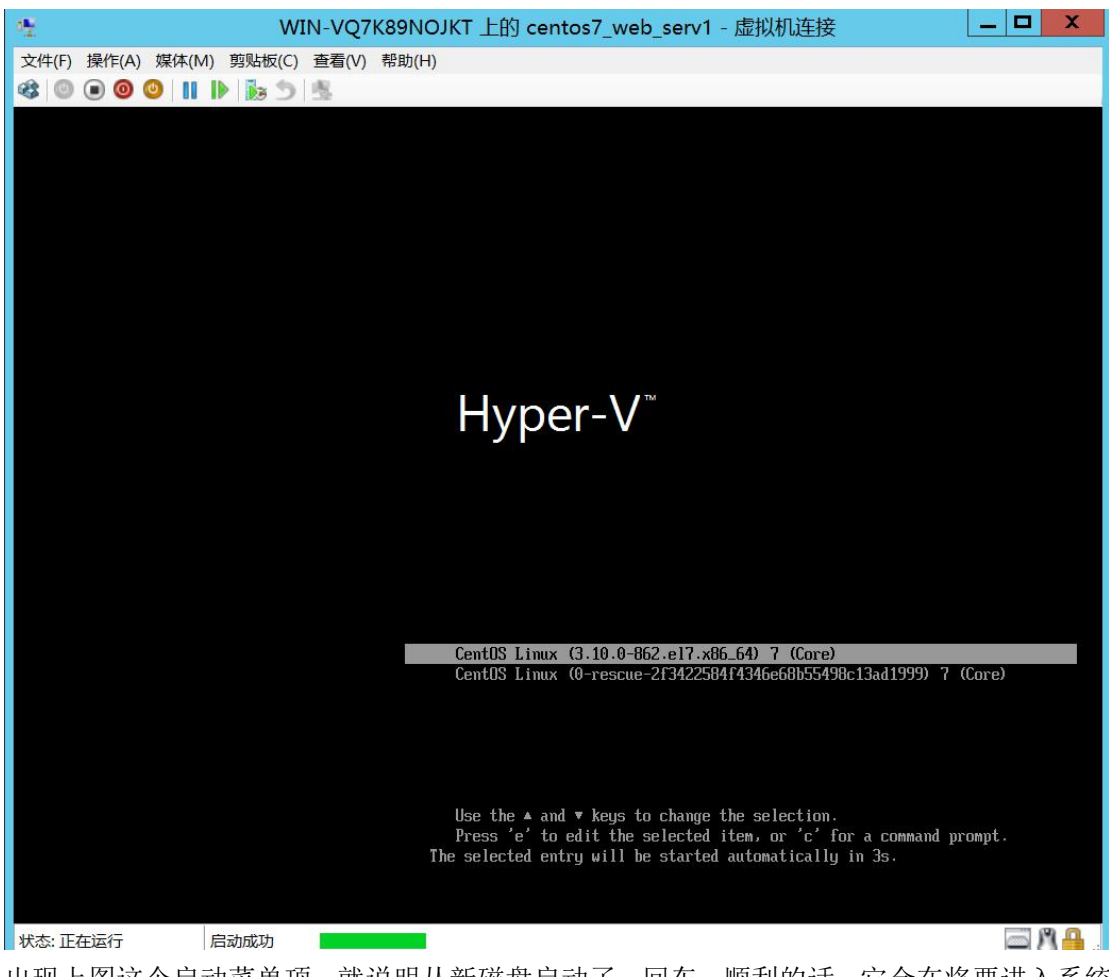

出现上图这个启动菜单项,就说明从新磁盘启动了,回车,顺利的话,它会在将要进入系统时停留一会儿,再重新启动(停留一会实际是已经启动了,只是 selinux 要重新给文件打标签,再重启)

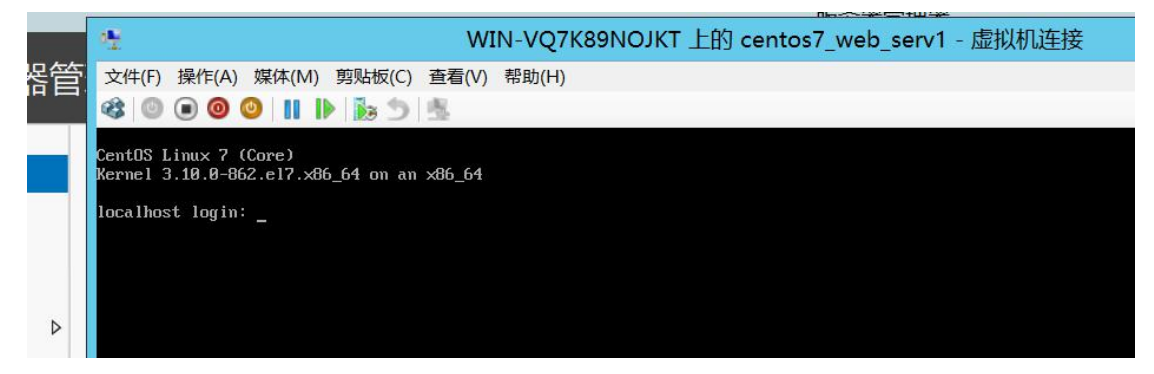

输入用户名和密码,

| CentOS Linux 7 (Core)                     |         |          |       |         |         |      |                |
|-------------------------------------------|---------|----------|-------|---------|---------|------|----------------|
| Kernel 3.10.0-862.el7.x86 64 on an x86 64 |         |          |       |         |         |      |                |
|                                           |         |          |       |         |         |      |                |
| localhost login: root                     |         |          |       |         |         |      |                |
| Password :                                |         |          |       |         |         |      |                |
| Last login: Sat Oct 17 12:36:01 on tty1   |         |          |       |         |         |      |                |
| [root@localhost ~]#                       |         |          |       |         |         |      |                |
| [root@localhost~]# df -Th                 |         |          |       |         |         |      |                |
| Filesystem                                | Туре    |          | Size  | Used    | Avail   | Use% | Mounted on     |
| /dev/mapper/centos2-root xfs              |         |          | 7.0G  | 1015M   | 6.0G    | 15%  | 1              |
| devtmpfs                                  | dev     | devtmpfs |       | 0       | 903M    | 0%   | ∕de∨           |
| tmpfs                                     | tmj     | tmpfs    |       | 0       | 914M    | 0%   | /dev/shm       |
| tmpfs                                     | tmj     | tmpfs    |       | 8.6M    | 906M    | 1%   | ∕run           |
| tmpfs                                     | tmj     | tmpfs    |       | 0       | 914M    | 0%   | /sys/fs/cgroup |
| /dev/sda2                                 | ×f:     | xfs      |       | 127M    | 368M    | 26%  | ∕boot          |
| /dev/sda1                                 | vfat    |          | 200M  | 12M     | 189M    | 6%   | ∕boot∕ef i     |
| /dev/mapper/centos2-home xfs              |         |          | 2.0G  | 33M     | 2.0G    | 2%   | ∕home          |
| tmpfs                                     | tmj     | ofs      | 183M  | 0       | 183M    | 0%   | /run/user/0    |
| [rootQlocalhost ~]# lsblk                 |         |          |       |         |         |      |                |
| name Maj                                  | :MIN RM | SIZE     | PO TY | PE MOUI | NTPO IN | Г    |                |
| sda 8                                     | :0 0    | 10G      | 0 di: | sk      |         |      |                |
| -sda1 8                                   | :1 0    | ZUUM     | U pa  | rt /boo | ot∕ef i |      |                |
| -sda2 8                                   | :2 0    | 500M     | 0 pa: | rt /boo | ot      |      |                |
| L-sda3 8                                  | :3 0    | 9.3G     | 0 pa: | rt      |         |      |                |
| -centos2-root 253                         | :0 0    | 7G       | 0 Iv  | m /     |         |      |                |
| Centos2-home 253                          | :1 0    | ZG       | 0 IV  | m ∕hor  | ne      |      |                |
| sr0 11                                    | :0 1    | 1024M    | 0 ro  | m       |         |      |                |
| [root@localhost "]#                       |         |          |       |         |         |      |                |

great,成功进入系统,确定目前是磁盘是新的 10G 磁盘。

然后,可以再关机,再回到目标虚拟机的设置界面,把固件的启动顺序改回原来的从文件 shimx64.efi 启动。因为刚刚系统成功启动了,Centos 又自动添加了 uefi 启动菜单项到 Hyper-v 固件里,所以虚拟机的那个启动文件信息更新了,我们又可以从文件启动了。 当然,不改启动顺序也行,就从新磁盘启动。都可以

启动系统后,再启动相关的服务就行了

#### 常见问题:

如果无法进入启动界面,是因为 grub2 的配置文件写错了,重新挂载 iso 文件进入救援 模式,修改新磁盘的 grub 配置文件,要和之前的截图对比一下,确保不写错 uuid 和 Lvm 卷 组名和逻辑卷名。还有系统挂载配置文件/etc/fstab 文件也一样要检查一下。

如果进入启动界面,却一直要求重新输入用户名和密码,一定是没创建根目录下的.autorelabel文件,或者文件名搞错了,也是进入救援模式,重新创建该文件。

如果以上 2 步都检查了,确定没问题,那就是自己的基础薄弱了,可以学习一下 grub2 引导和它的配置命令以及 uefi 的相关知识。

作者: Cof-Lee 日期: 2020-10-18